### ACCEDEZ A LA PLATEFORME POUR DEPOSER VOTRE PROJET

1) Dirigez-vous sur https://cte.ecologique-solidaire.gouv.fr/#accueil

Cliquez sur « se connecter » en haut à droite

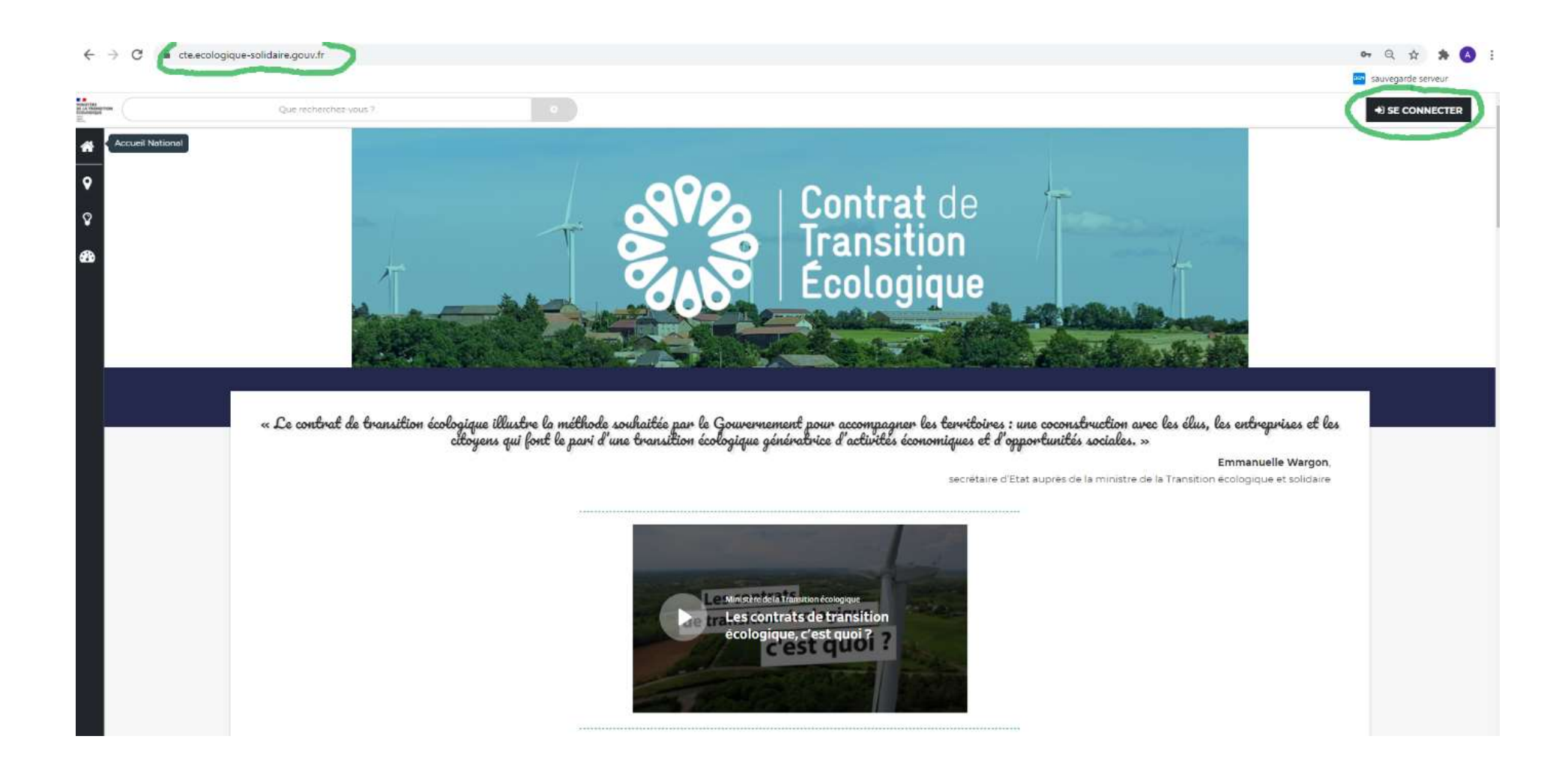

### 2) Créez un compte et saisissez vos coordonnées

#### ← → C i cte.ecologique-solidaire.gouv.fr

| - (Qet) | eschercher sone "                                   |           |
|---------|-----------------------------------------------------|-----------|
|         | al Non et préson*                                   |           |
|         | Fourier of permanen                                 |           |
|         | Nore d'utilisateur *                                |           |
|         | source of the larger                                |           |
|         | <b>器</b> E-mail*                                    |           |
|         | ( #### )                                            |           |
|         | G. Mot de parse "<br>multide jonne                  |           |
|         | 4. Réséter le mai de sasse "                        |           |
|         | must die paarse branke naatkanj                     |           |
|         | Je suis d'accord avec les règles de confidentialité |           |
|         | actour allow                                        | Takes Ins |

4 Q Y #

A 1

#### 3)Votre compte est créé

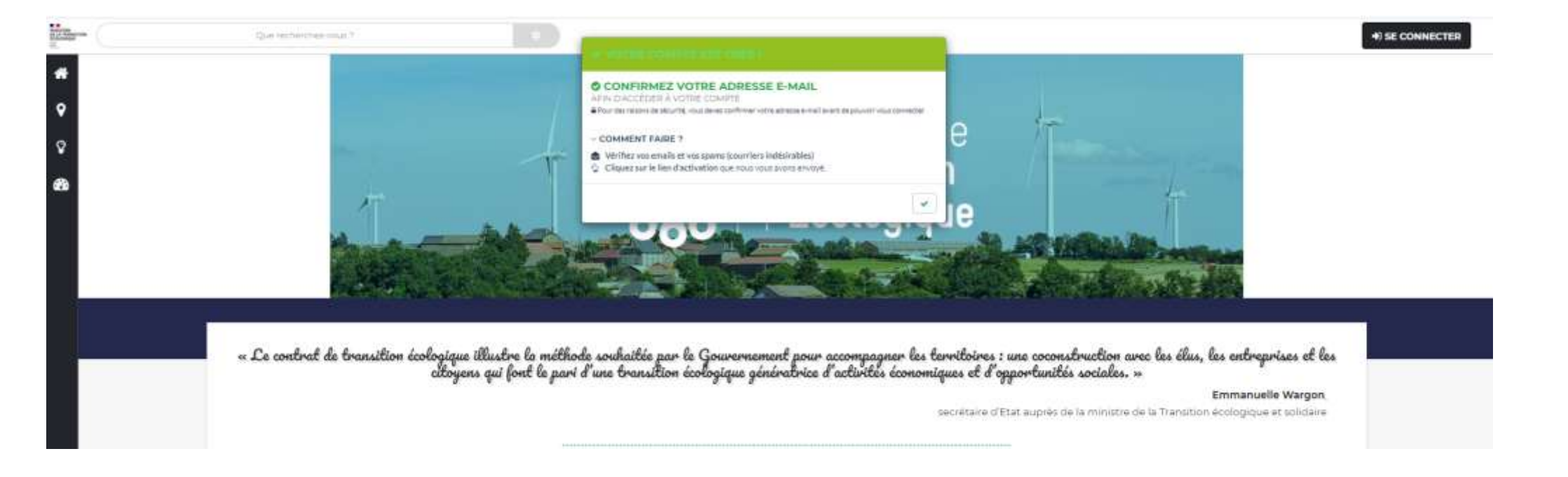

#### 4) Important : Finalisation de votre inscription

Un mail vous a été adressé (regardez vos spams), vous devez cliquer sur « validation de mon email » et vous serez redirigé vers le site

De Communecter < cte@developpement-durable.gouv.fr> 😭

Sujet Confirmez votre inscription sur CTE National

# Finalisation de votre inscription

Bienvenu-e sur CTE National

Veuillez cliquer sur le lien pour confirmer votre compte:

Validation de mon email

Si le lien ne fonctionne pas vous pouvez le copier dans l'adresse de votre navigateur :

http://cte.ecologique-solidaire.gouv.fr/co2/person/activate/user/5f733b75690864e9158b47d8/validationKey/74f1d0294da0471d9ec114ee5df15b1766c4365de44fbbd8ee044ec3ed95806f/costum/true A très bientôt sur http://cte.ecologique-solidaire.gouv.fr,

L'équipe de CTE National.

Vous pouvez gérer vos notifications ici

Si vous n'êtes pas à l'origine de ce mail. Vous pouvez vérifier vos données et gérer l'envoie de votre mail à cette adresse

Mail envoyé depuis http://cte.ecologique-solidaire.gouv.fr

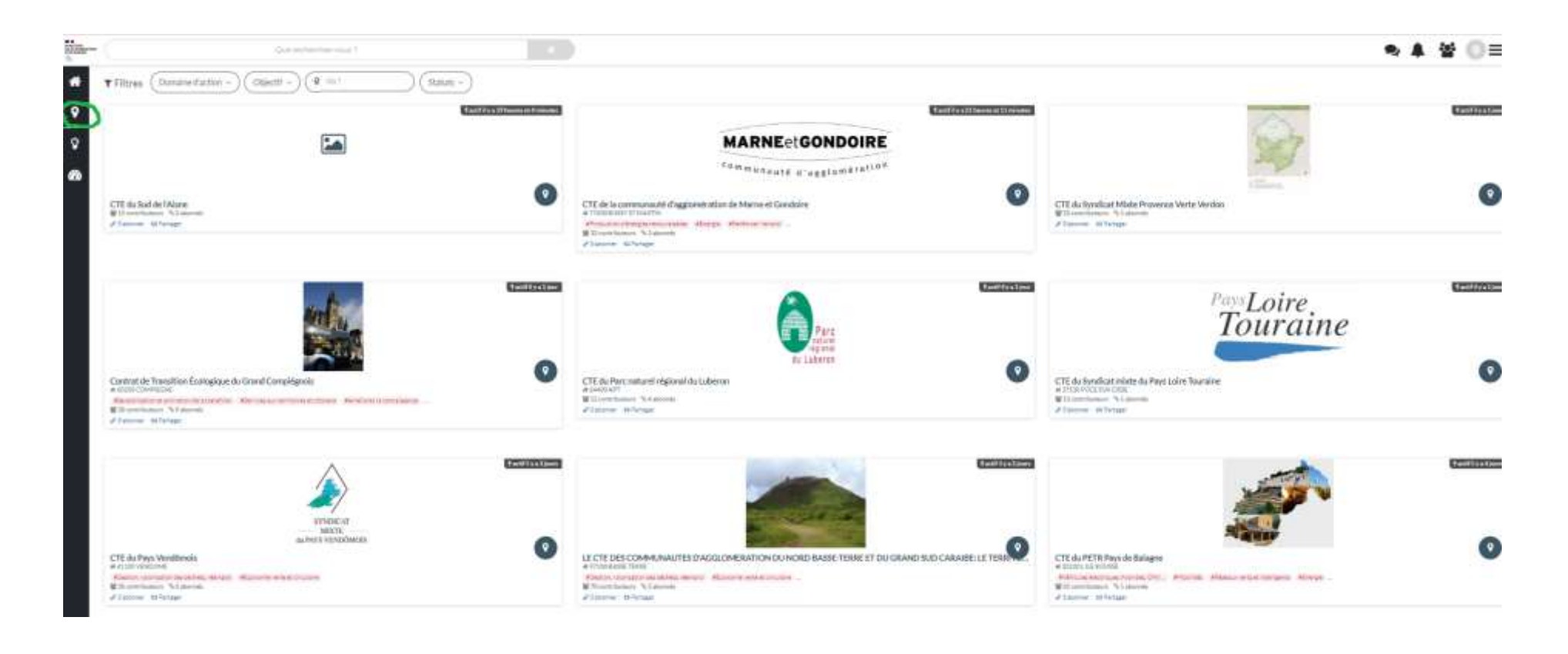

6) Puis, tapez « aisne »

| COLORIZATION | aisnel                                                                        |                                     |
|--------------|-------------------------------------------------------------------------------|-------------------------------------|
| *            | ▼ Filtres (Domaine d'action ~) (Objectif ~) (♥ 0ù? (Statut                    | s ~)                                |
| •            |                                                                               | †actifily a 19 heures et 11 minutes |
| Ŷ            |                                                                               |                                     |
| ക            |                                                                               | 0                                   |
|              | CTE du Sud de l'Aisne<br>15 contributeurs %-2 abonnés<br>Sabonner 13 Partager | V                                   |
|              |                                                                               |                                     |

## 7) une page à droite apparait, cliquez-en haut à droite sur « aller sur la page »

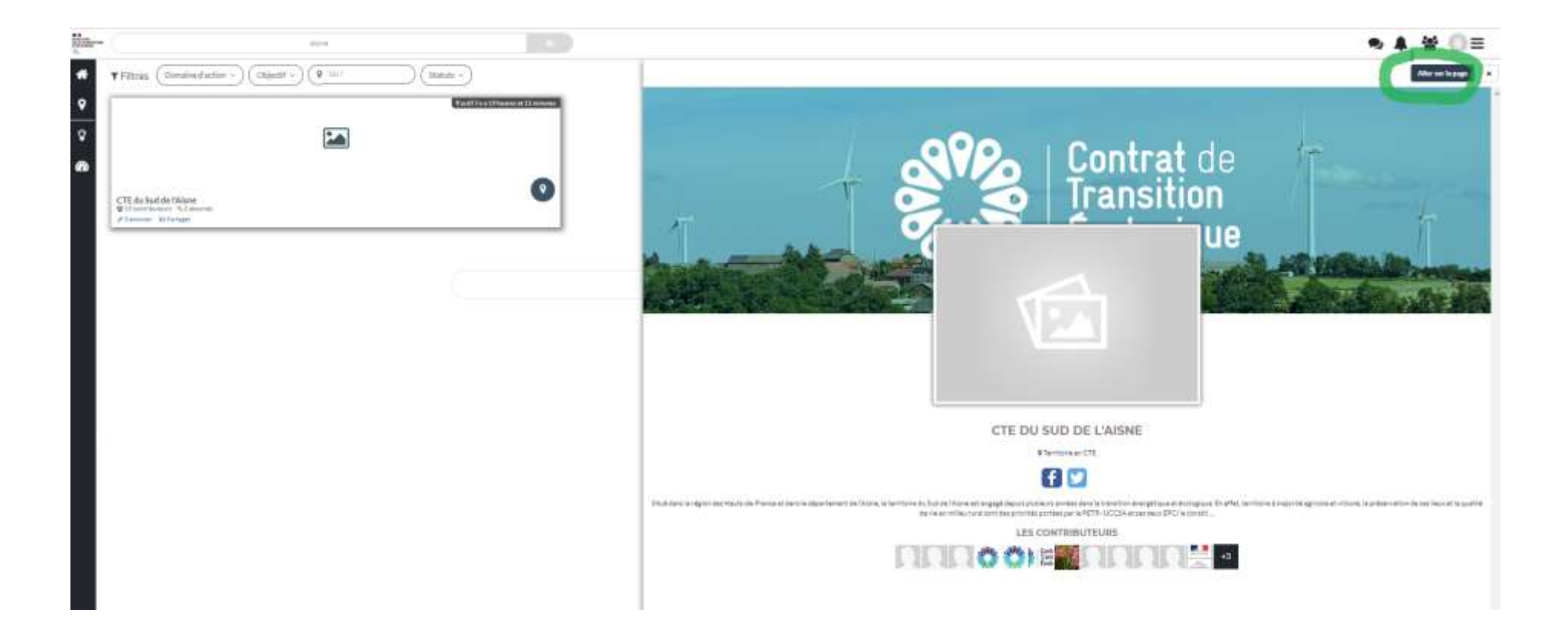

### 8) Cliquez sur « s'abonner » et « être contributeur »

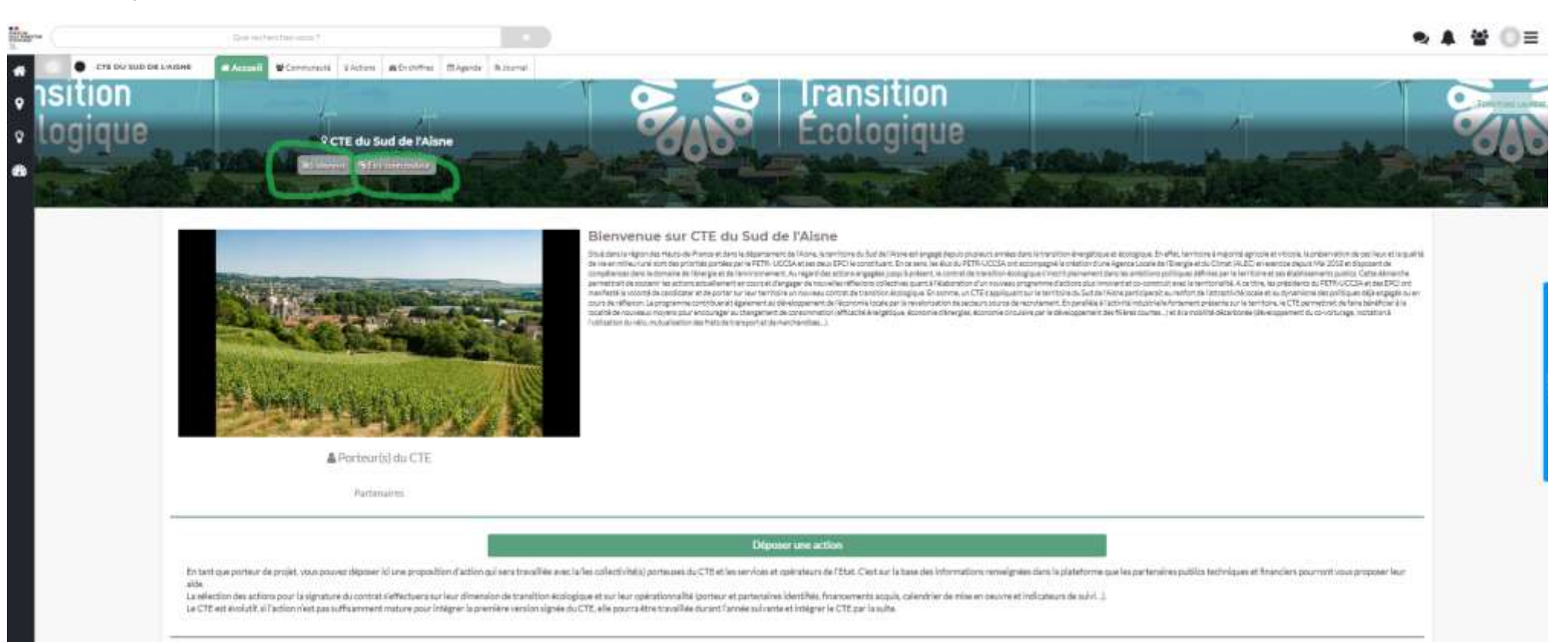

### 9) Confirmez votre demande

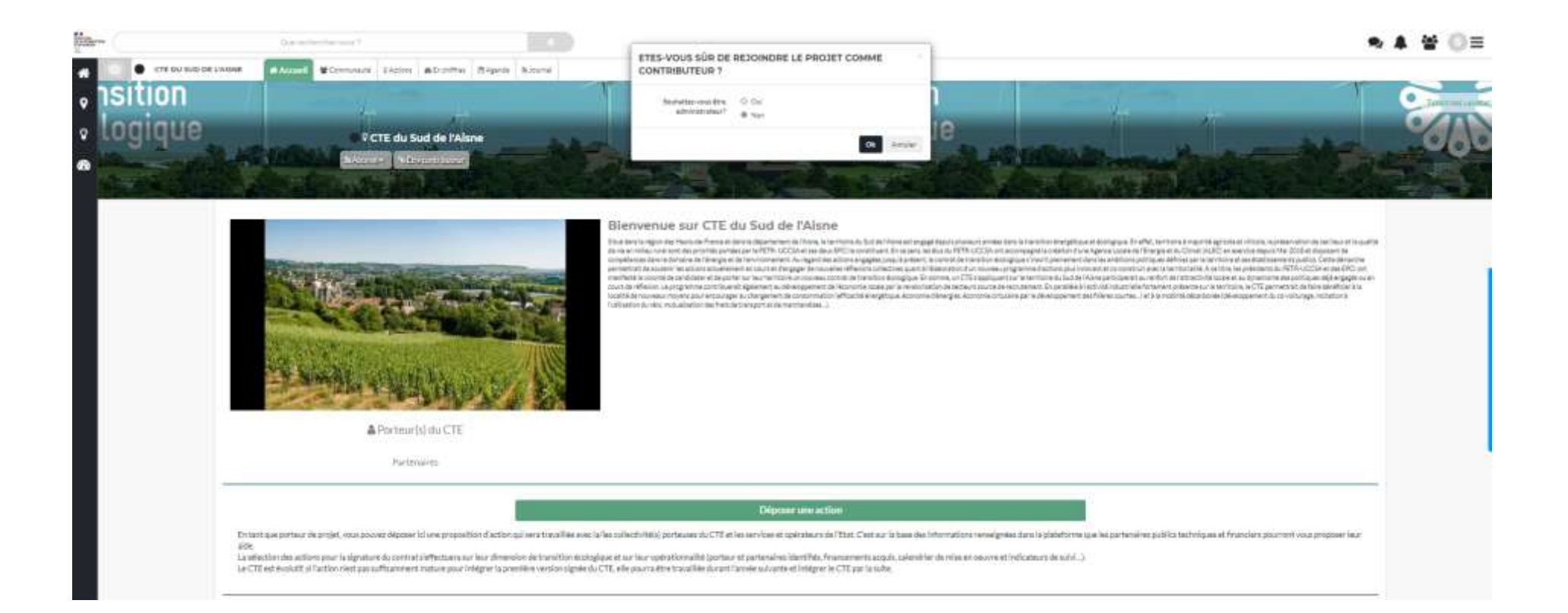

#### 10) Vous êtes redirigé pour déposer votre action

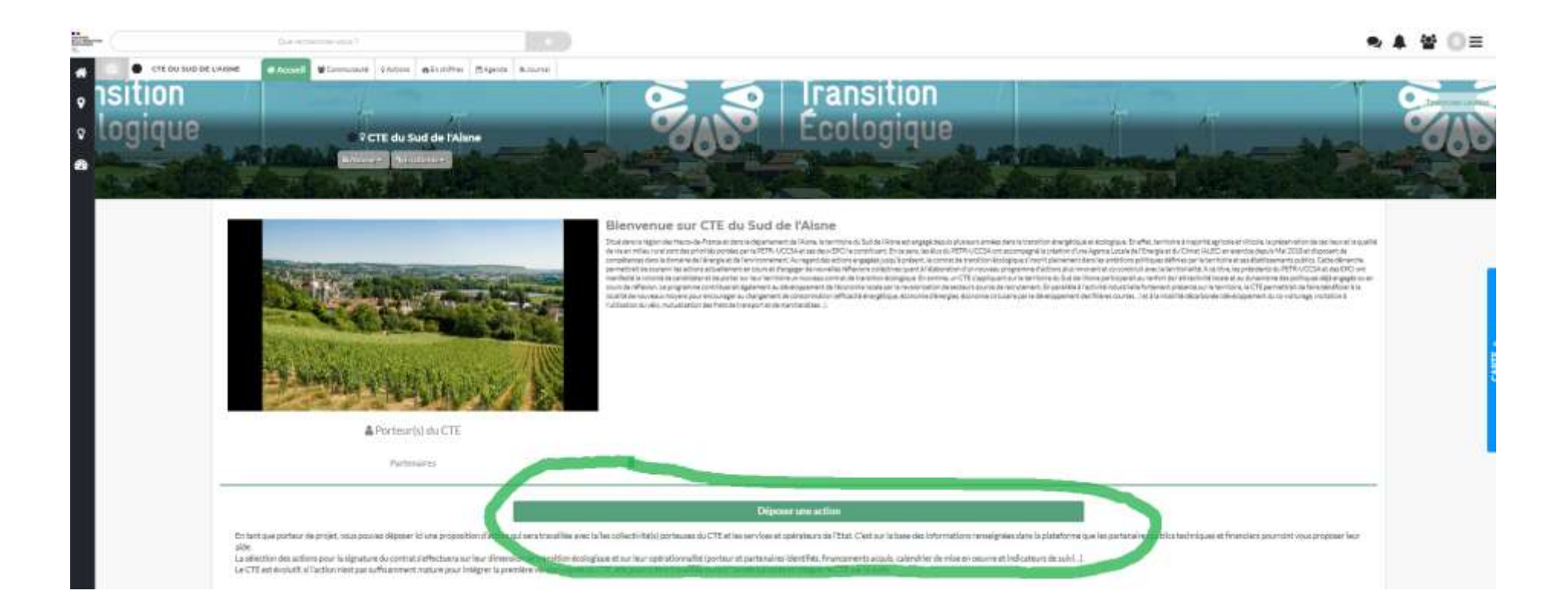

### 11) cliquez en bas sur « c'est parti »

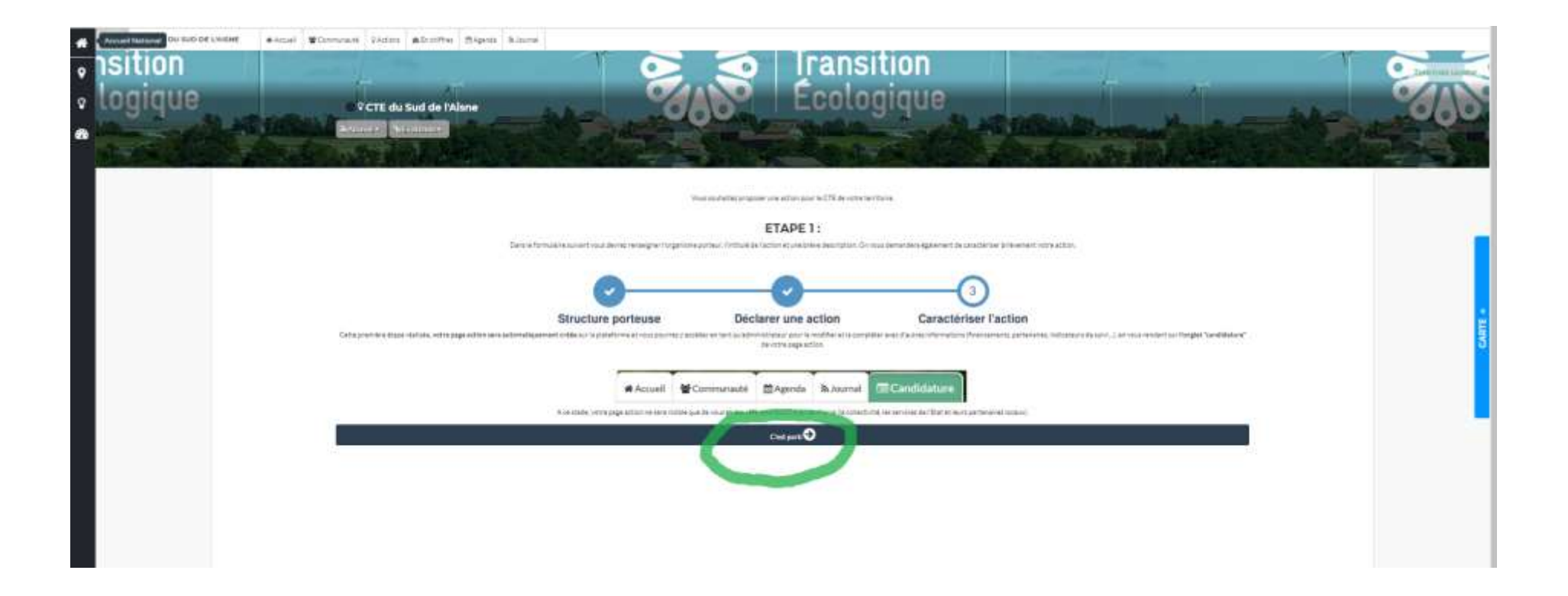